## WanRaptor<sup>™</sup> Network Emulator GUI Login

Configuration of the WanRaptor<sup>™</sup> Network Emulator is accomplished from a Personal Computer(PC) using a web browser. Connect your PC LAN port to the MGMT 1 LAN port on the WanRaptor Network Emulator using a CAT-5 cable, no cross-over required.

**NOTE:** Connect your PC CAT5 LAN Cable to MGMT 1 Port on the front of the WanRaptor, Connect Power Cable, Press the RED Power button on the Front of the WanRaptor to Start, Wait 3-4 minutes until the WanRaptor software settles and you hear an audible BEEP. Now, access the GUI as follows:

## **GUI ACCESS VIA MGMT 1**

1) Set your PC Ethernet Port to 192.168.1.50, subnet 255.255.255.0

2) WanRaptor<sup>™</sup> GUI supports: Google Chrome or Firefox

3) Open your browser on local PC and type in the address bar: 192.168.1.100:8080/

The GUI web login page will appear and the user should enter as follows:

## **User ID:** admin **Password:** golf

| Type on web browser address bar:<br>192.168.1.100:8080 |                   |
|--------------------------------------------------------|-------------------|
|                                                        | ₩anRaptor         |
|                                                        | NETWORK EMULATOR  |
|                                                        | admin<br>Password |
|                                                        | golf              |
|                                                        | Login             |

4) After successful connection to the WanRaptor GUI, click on the **SYSTEM SETTINGS** tab, then click on the **MANAGEMENT CONFIGURATION** tab to change MGMT 2 IP Address to your desired network. MGMT 1 is always set to 192.168.1.100 for always good access.

## NOTICE:

MGMT 1 & MGMT 2 may not be on the SAME IP ADDRESS RANGE or the ports will conflict.

**GOOD EXAMPLE:** MGMT 1, set to: 192.168.1.100 and MGMT 2, set to: 192.168.20.1

BAD EXAMPLE: MGMT 1, set to: 192.168.1.100 and MGMT 2, set to 192.168.1.31 (they match)

Technical Support: East Coast Datacom, Inc. 245 Gus Hipp Blvd., STE 300 Rockledge, FL 32955 USA Tel: (321) 637-9922 Email: support@ecdata.com